### 24. April 2015: Unity Editor Extension Dynamic-Link Library

### **Table of Contents**

| 1. What it is about                                             | 2  |
|-----------------------------------------------------------------|----|
| 2. Why a dynamic-link library                                   | 2  |
| 3. What you need                                                | 2  |
| 4. Download the Unity project                                   | 3  |
| 5. Custom Editor with tooltips                                  | 4  |
| 6. Connect the Editor script with the standard script           | 5  |
| 7. Notice changes in the Inspector window                       | 6  |
| 8. Add tooltips with description to intellisense                | 7  |
| 9. Hide public members from intellisense in the standard script | 8  |
| 10. Use and Play the scene                                      | 9  |
| 11. Create a dynamic-link library for the Unity Engine & Editor | 12 |
| 11.1. UnityEngine namespace                                     | 12 |
| 11.2. UnityEditor namespace                                     | 25 |
| 12. Test the .dlls / .xml in a new Unity project                | 29 |
| 13. Create a build application                                  | 30 |
| 14. Test the intellisense tooltips                              |    |
| 15. Automatically generate a script documentation               | 32 |
|                                                                 |    |

# 1. What it is about

In this workflow tutorial you will learn how to

- create a custom Editor with tooltips
- add a tooltip with description to intellisense
- hide public members from intellisense
- document the code
- create a dynamic-link library for the Unity Engine & Editor
- automatically create a documentation

↑ table of contents ↑

# 2. Why a dynamic-link library

To create a managed Dynamic-Link Library ( .dll for short ) has the following advantages

- public members, that are needed for the custom Editor, can be hidden from intellisense
- it's handier than dozens of scripts
- not everyone can easily read, edit and possibly steal the source code

↑ table of contents ↑

### 3. What you need

To complete this tutorial you'll need the following *free* tools: Unity with MonoDevelop to create the project, code, dynamic-link library and application DoxyGen to automatically create the documentation from code

Note: This tutorial was created with Unity 5.0.1 on a Windows 8.1 PC.

 $\Uparrow$  table of contents  $\Uparrow$ 

### 4. Download the Unity project

To download the project will help you to better follow and understand this tutorial.

#### Download abstractexample.unitypackage

Download the file, create a new project in Unity ( menu bar -> File -> New Project... ), call it e.g. "Unity Editor Extension .dll".

Import the Unity package in your new project ( menu bar -> Assets -> Import Package -> Custom Package... -> \*.unitypackage ), then click the Import button in the window where the files are listed that are imported.

Double click / open the scripts *AbstractExample.cs* ( in the *Scripts* folder of the project window ) and *AbstractExampleEditor.cs* ( in the *Editor* folder of the project window ). Then open the scene *AbstractExampleScene* ( in the main folder ( Assets ) of the project window ).

In general you can also open MonoDevelop by using Unity's menu bar -> Assets -> Sync MonoDevelop Project.

**Note:** "Abstract" in this case has nothing to do with the C# keyword *abstract*. It only means that this is a theoretical example! I chose an abstract example to keep it as simple as possible.

### 5. Custom Editor with tooltips

A custom editor displays custom properties of your Unity standard script ( called *AbstractExample.cs* in this example ) in the Unity Inspector window.

To create a custom editor you need to extend your standard Unity script (that normally derives from the MonoBehaviour class) in MonoDevelop with a CustomEditor script (that derives from the Editor class and is called *AbstractExampleEditor.cs* in this example).

First you need to place this code inside the Editor script to tell the Editor script that it extends the standard script:

```
[CustomEditor( typeof( AbstractExample ))]
```

To show the public member variable

public Transform t\_Abstract;

of the standard Unity script *AbstractExample.cs* in the Inspector window with a bold heading and tooltips you first need to connect this public member variable with the editor script. This is done by the following lines of code in the Editor script *AbstractExampleEditor.cs*:

```
private SerializedProperty sp_t_abstract;
```

```
private void OnEnable( )
{
    sp_t_abstract = serializedObject.FindProperty( "t_Abstract" );
}
```

If you now change the reference to  $t_Abstract$  this will also automatically change the content of the variable  $sp_t_abstract$ .

Display the variable in Unity's inspector window by adding the following line of code to the editor script *AbstractExampleEditor.cs*:

EditorGUILayout.PropertyField( sp\_t\_abstract, new GUIContent( "AbstractTransform", "Som..." ));

The first string of *GUIContent* names the variable and the second string is the text shown by the tooltip when the name is hovered by the mouse cursor. The bold heading works the same way.

In the Inspector window hover the heading and the variable name to see the tooltips.

| 🔻 健 🗹 Abstra | act Example (Script)                                                                                                    | 💽 🌣, |
|--------------|----------------------------------------------------------------------------------------------------|------|
| Set the Tra  | nsform here:                                                                                                    |      |
| AbstractTrAn | Drag and drop a gameobject from the Hierarchy                                                                                    |      |
|              | window into the rectangle below or click the small<br>circle on the right side next to the rectangle and<br>select a gameobject. |      |
|              |                                                                                                    |      |

### 6. Connect the Editor script with the standard script

In much cases the standard script needs feedback from the Editor script. For example if you need to change something when ( like in this example ) the reference ( or value ) of a variable was changed.

**Note:** When you create a build application of a Unity project the UnityEditor namespace and also the Editor script is cut away and is not included into the build application. So you need to place all code you possibly want to execute at the runtime of the build application ( normally ) inside Unity standard scripts.

To create a connection you need the following code inside the Editor script *AbstractExampleEditor.cs*:

private AbstractExample s\_target;
private void OnEnable( )
{
 s\_target = ( AbstractExample )target;
}

This creates a variable that references to the standard script AbstractExample.cs and with the line

```
s_target.AbstractTransformChanged( );
```

it's possible to call the public method *AbstractTransformChanged* of the class *AbstractExample* from within the class *AbstractExampleEditor*.

### 7. Notice changes in the Inspector window

To know when a change was made from the user, to call a method in the script, you need to create a "change check" that starts before the observed variable  $sp_t_abstract$  in the code and ends behind it.

```
EditorGUI.BeginChangeCheck( );
EditorGUILayout.PropertyField( sp_t_abstract, new GUIContent( "AbstractTransform", "Som..." ));
if( EditorGUI.EndChangeCheck( ))
{
    serializedObject.ApplyModifiedProperties( );
    s_target.AbstractTransformChanged( );
}
```

If a change was made and *EditorGUI.BeginChangeCheck( )* is true the change in *sp\_t\_abstract* is applied to *t\_Abstract* with the first line of code within the *if* condition and then the method *AbstractTransformChanged* is called and several components are attached to the gameobject *t\_Abstract* references to.

### 8. Add tooltips with description to intellisense

Add tooltips to the intellisense of public ( or even private ) members with this code:

```
/// <summary>Count the amount of components of a certain type that are attached to a gameo...
/// <para>T is the type of the component to count.</para>
/// </summary>
/// <param name="targetGameObject">The gameobject its certain type of compon...</param>
/// <returns>The amount of certain components attached to the gameobject.</returns>
/// <example>To call this method from anywhere use e.g.:
/// int numberOfBoxColliders;
/// numberOfBoxColliders = AbstractExample.GetComponentCount<BoxCollider&gt;( m... );
/// </code>
/// </example>
public static int GetComponentCount<T>( GameObject targetGameObject )
where T: Component
  Component[] componentTypeToCount;
  componentTypeToCount = ( Component[] )targetGameObject.GetComponents( typeof( T ));
  return componentTypeToCount.Length;
}
```

The /// comment slashes tell MonoDevelop ( and also e.g. Microsoft Visual Studio ) that these XML comments describe the member below in more detail.

<summary > should describe what the member is doing / good for.

<param name="parameterName"> describes a parameter of a method.

<*returns*> describes the content that is returned by the method.

<example>...<code> gives the user a multiline example how to use the member.

**Note:** Make sure you replace the pre-defined XML characters that the tooltips are displayed proper.

 $\Uparrow$  table of contents  $\Uparrow$ 

## 9. Hide public members from intellisense in the standard script

Some members in the standard script need to be public that the connected Editor script can access them. But in the final product the user should only see the methods that she/he is allowed to use and that are documented.

To hide these members just add this code above the member you want to hide from intellisense like this:

[System.ComponentModel.Browsable( false ), System.ComponentModel.EditorBrowsable(System.ComponentModel.EditorBrowsableState.Never)] public Transform t\_Abstract;

**Note:** To hide this variable from intellisense only shows that you can hide all kind of members. It is still accessible from outside.

Note2: This will only work in the build .dll! ( So.. let's test it after the script was build to a .dll. )

### 10. Use and Play the scene

#### Let's test the example scene *AbstractExampleScene*. Follow the **screenshots** and their **descriptions** below how to do this.

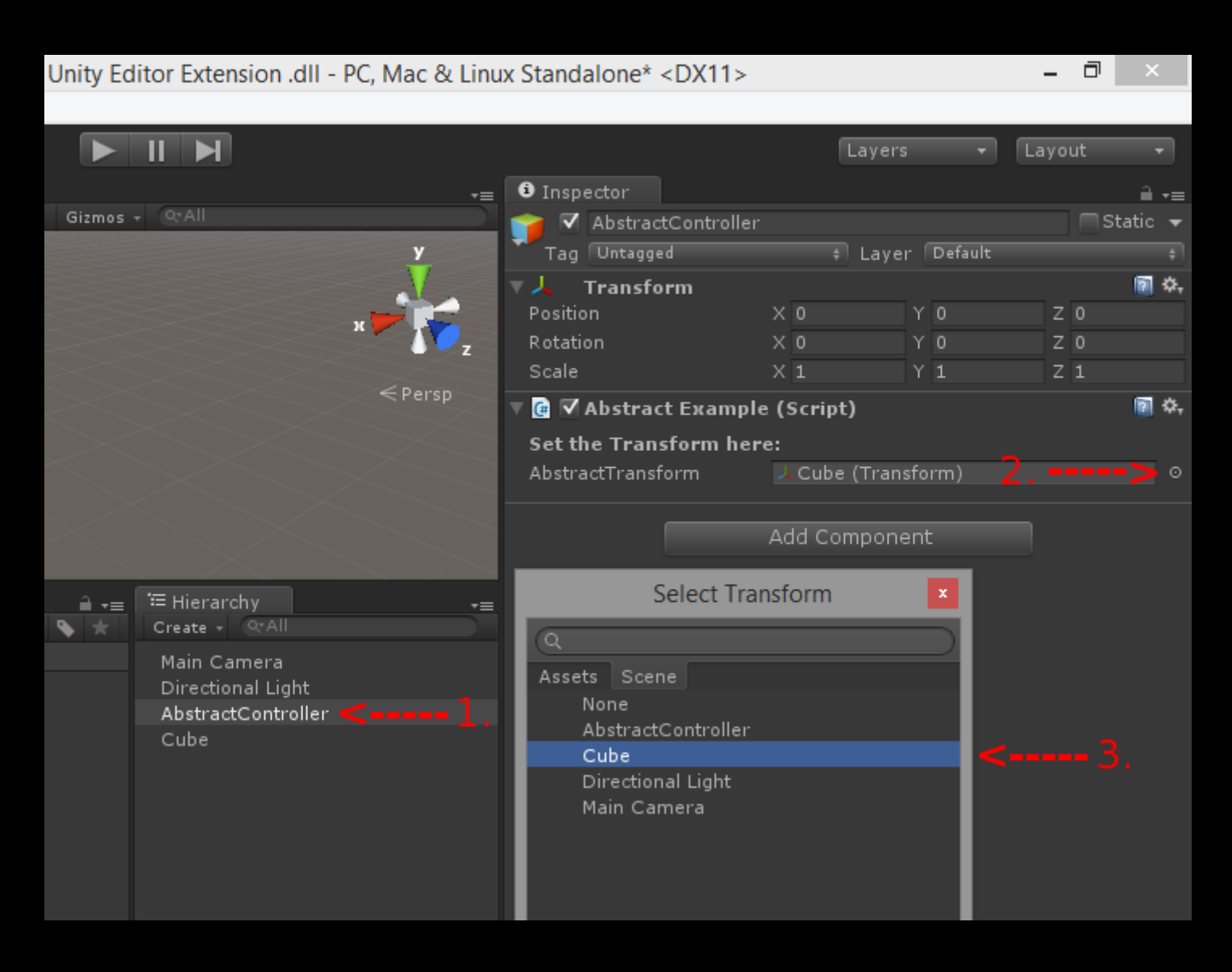

Select the *AbstractController* gameobject in the Hierarchy window (1.). Now you can see the custom Editor in action. To connect the Cube gameobject to the script click the small circle (2.) in the Inspector window. A *Select Transfrom* window will show up. Here select the Cube gameobject (3.).

| <ol> <li>Inspector</li> </ol> | <u> </u>     | i Insp   | pector         |              |               |     | <b>a</b> | •≡  |
|-------------------------------|--------------|----------|----------------|--------------|---------------|-----|----------|-----|
| 👕 🗸 Cube                      | 🔲 Static 🛛 🛨 | <b>*</b> | Cube           |              |               | St  | atic     | •   |
| Tag Untagged 🕴 Layer Default  |              | Тад      | Untagged       | ‡ La         | yer Default   |     |          |     |
| ▶ 👃 Transform                 | 🖻 🗘          | ⊳ ,,     | Transform      | n            |               |     | 2        | \$, |
| 🕨 🧮 Cube (Mesh Filter)        | 🖻 🗘          |          | Cube (Me       | sh Filter)   |               |     | 2        | \$, |
| 🕨 🔜 🗹 Mesh Renderer           | 🛐 🌣,         | ▶ 🛃 🔽    | Mesh Ren       | derer        |               |     | 2        | \$, |
| Default-Material              | 🕅 O.         | 🔻 📦 🔽    | Вож Collid     | ler          |               |     | 2        | \$, |
| Shader Standard               |              |          |                | 🔥 Edit       | Collider      |     |          |     |
|                               |              | Is Tri   | igger          |              |               |     |          |     |
| Add Component                 |              | Mater    | rial           | None (Phy    | sic Material) |     |          |     |
| Add component                 |              | Cent     | er             | X 0          | Υ 0           | Z 0 |          |     |
|                               |              | Size     |                | X 1          |               | Ζ1  |          |     |
|                               |              | ⊤ 🙏      | Rigidbody      |              |               |     | 2        | \$, |
|                               |              | Mass     |                | 1            |               |     |          |     |
|                               |              | Drag     |                | 0            |               |     |          |     |
|                               |              | Angu     | lar Drag       | 0.05         |               |     |          |     |
|                               |              | Use (    | Gravity        | $\checkmark$ |               |     |          |     |
|                               |              | Is Kir   | nematic        |              |               |     |          |     |
|                               |              | Inter    | polate         | None         |               |     |          | ÷   |
|                               |              | Collis   | ion Detectio   | on Discrete  |               |     |          |     |
|                               |              | Cons     | traints<br>•   |              |               |     | -        | -   |
|                               |              |          | Constant       | Force        | V 0.01        |     | 131      | ₽,  |
|                               |              | Polet    | :<br>ive Ferre | X 0.3        | 1 9.8L        | 20  |          |     |
|                               |              | Tora     | ive Force      | ~ 0          |               | 20  |          |     |
|                               |              | Relat    | ive Torque     | XO           | Y 0           | 7.0 |          |     |
|                               |              | Kelat    | ave rorque     |              |               |     |          |     |
|                               |              |          | Default-N      | 1aterial     |               |     | 2        | \$, |
|                               |              |          | Shader 🖪       | Standard     |               |     |          | Ţ   |

The method *AttachColliderRigidbodyAndHoveringConstForceIfNeeded* in the standard script *AbstractExample.cs* was called when the transform reference in the Inspector window was changed. (Left: before -- Right: after )

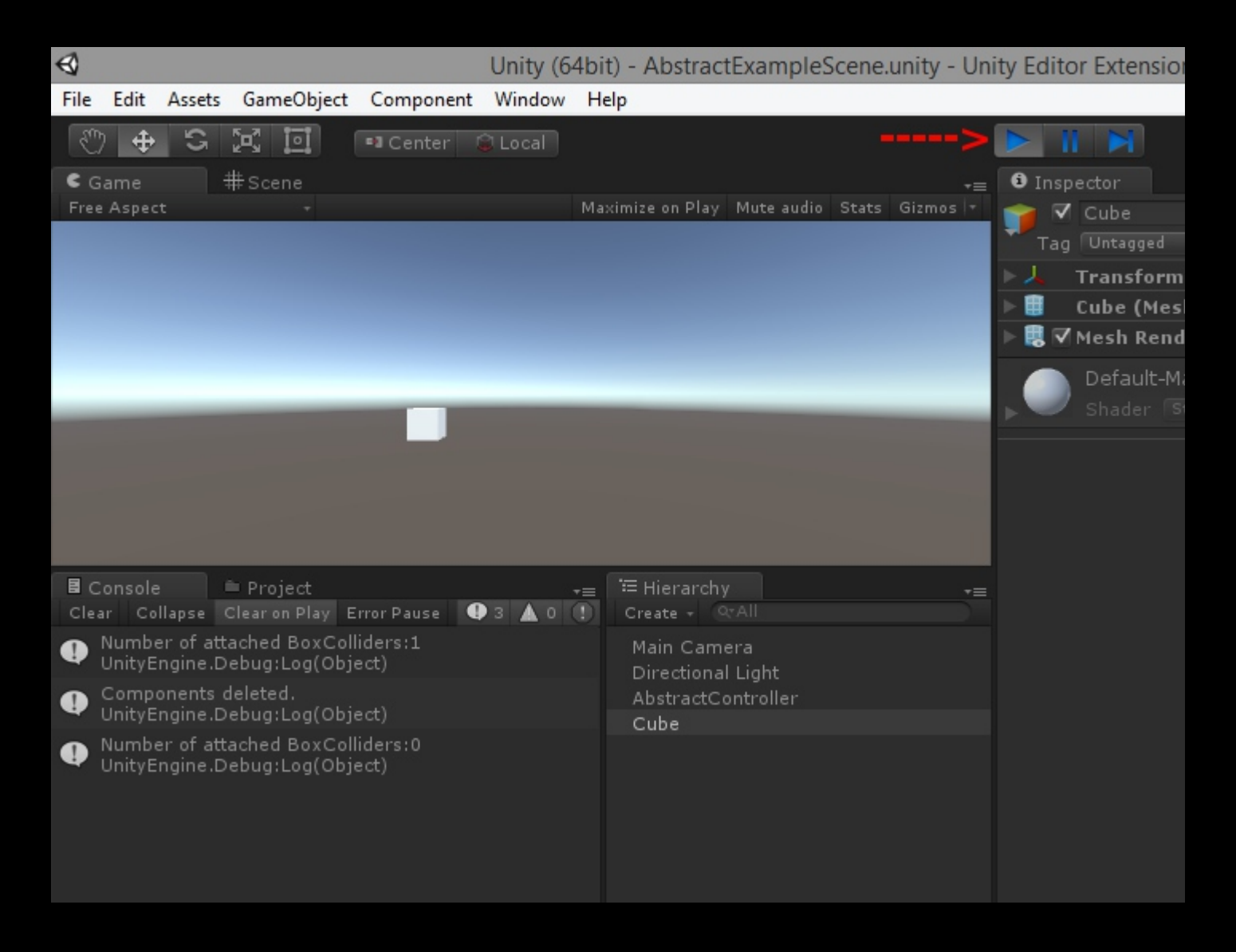

Click the Play button to run the scene. The Start method of the script *AbstractExample.cs* is called and generates the output in the console. The cube doesn't move.

If you would comment / change the lines 108 & 109 of code in the Start method like this

//DeleteColliderRigidbodyAndConstForceIfPresent( t\_Abstract.gameObject ); Debug.Log ( "Components NOT deleted." );

the three attached components are not deleted and the Cube gameobject will move to the right on Play.

### 11. Create a dynamic-link library for the Unity Engine & Editor

To wrap the code in a .dll with MonoDevelop it is necessary to create two .dlls. One .dll includes the standart script and the other .dll includes the Editor script that will be cut off when the project is build as application. This' the reason why two .dlls are needed.

#### 11.1. UnityEngine namespace

Create an new project in MonoDevelop and build the Editor script *AbstractExample.cs* as .dll. Follow the **pictures** and the **descriptions** how to do this.

| <u>())</u> |                                                                                                    |               |                             |                     | Assembly-CS                                                     | harp ·                                                                | - Scripts\/       | AbstractExample.cs -                                                                                                    | MonoDevelop                                                                                                    |
|------------|----------------------------------------------------------------------------------------------------|---------------|-----------------------------|---------------------|-----------------------------------------------------------------|-----------------------------------------------------------------------|-------------------|----------------------------------------------------------------------------------------------------|----------------------------------------------------------------------------------------------------|
| File       | Edit View Sea                                                                                                    | arch Proje    | ect Build                   | Run                 | Version Control                                                 | Tools                                                                 | Window            | Help                                                                                                    |                                                                                                    |
|            | New                                                                                                    | ۲             | 📄 File                      |                     | Ctrl+N                                                          | l o s                                                                 | olution load      | led.                                                                                                    |                                                                                                    |
|            | Open                                                                                                    | Ctrl+O        | 🗔 Solut                     | ion                 | Ctrl+Shift+N                                                    | <                                                                     |                   |                                                                                                    |                                                                                                    |
|            | Save                                                                                                    | Ctrl+S        | Work                        | space.              |                                                                 | itor.cs                                                               | 5 ×               |                                                                                                    |                                                                                                    |
| 2          | Save As                                                                                                    |               | election                    |                     |                                                                 |                                                                       |                   |                                                                                                    |                                                                                                    |
| Ø          | Save All Ctrl                                                                                                    | l+Shift+S     |                             |                     | 11-0-1 - 1-1-                                                   |                                                                       | н.                |                                                                                                    |                                                                                                    |
| 5          | Revert                                                                                                    |               | actExample<br>Singularity I | .cs" col<br>Defensi | mpany="Singularity<br>e All Rights Reser                        | / Deten:<br>ved <th>se"&gt;<br/>opvright&gt;</th> <th></th> <th></th> | se"><br>opvright> |                                                                                                    |                                                                                                    |
|            | D                                                                                                    |               | e                           |                     |                                                                 |                                                                       |                   |                                                                                                    |                                                                                                    |
|            | Recent Files                                                                                                    |               | date>                       |                     |                                                                 |                                                                       |                   |                                                                                                    |                                                                                                    |
|            | Recent Solutions                                                                                                    |               |                             |                     |                                                                 |                                                                       |                   |                                                                                                    |                                                                                                    |
| x          | Close Solution                                                                                                    |               |                             |                     |                                                                 |                                                                       |                   |                                                                                                    |                                                                                                    |
| ×          | Close                                                                                                    | Ctrl+W        | e finest abst               | tract m             | ethods inside. <th>nmarv&gt;</th> <th></th> <th></th> <th></th> | nmarv>                                                                |                   |                                                                                                    |                                                                                                    |
| ٠          | Quit                                                                                                    | Ctrl+Q        | iple : Mono                 | Behavi              | our                                                             |                                                                       |                   |                                                                                                    |                                                                                                    |
|            | 14 {<br>13 #region public                                                                                                    | r memher v    | ariables                    |                     |                                                                 |                                                                       |                   |                                                                                                    |                                                                                                    |
|            | 14                                                                                                    | , member v    | unubics                     |                     |                                                                 |                                                                       |                   |                                                                                                    |                                                                                                    |
|            | 15 [System.C                                                                                                    | Component     | Model.Brow                  | vsable(             | false ), System.Cor                                             | nponen                                                                | tModel.Edit       | orBrowsable( System.Con                                                                                                    | nponentModel.Edit                                                                                                    |
|            | 16 public Trans                                                                                                    | storm t_Ab    | stract;                     |                     |                                                                 |                                                                       |                   |                                                                                                    |                                                                                                    |
|            | 18 #endregion pu                                                                                                    | ublic memb    | er variables                |                     |                                                                 |                                                                       |                   |                                                                                                    |                                                                                                    |
|            | 19                                                                                                    |               |                             |                     |                                                                 |                                                                       |                   |                                                                                                    |                                                                                                    |
|            | 20 #region public<br>21                                                                                                    | c static met  | hods                        |                     |                                                                 |                                                                       |                   |                                                                                                    |                                                                                                    |
|            | 22 /// <sumr< th=""><th>mary&gt;Coun</th><th>t the amour</th><th>nt of co</th><th>mponents of a cer</th><th>tain typ</th><th>e that are at</th><th>tached to a gameobect.</th><th></th></sumr<>                                                                                                    | mary>Coun     | t the amour                 | nt of co            | mponents of a cer                                               | tain typ                                                              | e that are at     | tached to a gameobect.                                                                                                    |                                                                                                    |
|            | 23 /// <para></para>                                                                                                    | >T is the typ | pe of the co                | mpone               | nt to count. <th></th> <th></th> <th></th> <th></th>            |                                                                       |                   |                                                                                                    |                                                                                                    |
|            | 24 /// 25 /// <th>imary&gt;</th> <th>arratCamaC</th> <th>biect"</th> <th>The appropriate it</th> <th>- cortai</th> <th></th> <th>moopoots are counted <!--</th--><th>(and the second second s</th></th> | imary>        | arratCamaC                  | biect"              | The appropriate it                                              | - cortai                                                              |                   | moopoots are counted </th <th>(and the second second s</th> | (and the second second s |

Create a new Solution.

| /// <returns>The am<br/>/// <returns>The am<br/>/// <remarks>This m</remarks></returns></returns> | arget Gambooject 21ne gameooject is certain type or components are o<br>jount of certain components attached to the gameobject.<br>webod is very clever and i'm very proud of it so hav special attaction who<br>New Soluti | ounteolsyparame                   |
|---------------------------------------------------------------------------------------------------|----------------------------------------------------------------------------------------------------|-----------------------------------|
| Recent<br>Boo<br>C#<br>IL<br>NUnit<br>Other<br>UnityScript<br>VBNet                               | Console Project<br>C#<br>Empty Project<br>C#<br>Gtk# 2.0 Project<br>C#<br>Library<br>E                                                                                                    | Creates an empty C# class library |
| Name:                                                                                             | EditorExtensionStandardDLL                                                                                                    |                                   |
| Location:                                                                                         | E:\2014\T-8\GitHub                                                                                                    | Browse                            |
| Solution name:                                                                                    | EditorExtensionStandardDLL                                                                                                    | Create directory for solution     |
| Project will be sa<br>\EditorExtension<br>targetGameObject<br>]<br>if(targetGameObject            | aved at E:\2014\T-8\GitHub\EditorExtensionStandardDLL<br>IStandardDLL<br>t <i>gameObject.AddComponent&lt;</i> BoxCollider>( ];<br>t. <i>GetComponent</i> <rigidbody>( ] == null )</rigidbody>                               | Cancel OK                         |

In the *New Solution* window select that you want to create a  $C# \rightarrow Library$ , name it *EditorExtensionStandardDLL* and choose a proper location to save it. Then click the OK button.

| <u>(</u>                                                                                                    |                                                                                                    |                                                                                                    |                                           |                                              |                      | EditorExt        | ensio    | nStandard  | DLL - | - MyClass.cs | - MonoDevelop-U |
|----------------------------------------------------------------------------------------------------|----------------------------------------------------------------------------------------------------|----------------------------------------------------------------------------------------------------|-------------------------------------------|----------------------------------------------|----------------------|------------------|----------|------------|-------|--------------|-----------------|
| File Ed                                                                                                    | lit View                                                                                                    | Search                                                                                                    | Project                                   | Build                                        | Run                  | Version Control  | Tool     | Window     | Help  |              |                 |
|                                                                                                    | Debug                                                                                                    |                                                                                                    | ~                                         | Default                                      |                      | ¥                | 0        | MonoDevelo | p-Uni | ity          |                 |
|                                                                                                    | Debug                                                                                                    |                                                                                                    | _                                         |                                              | _                    |                  |          |            |       |              |                 |
| - ▲ ▶                                                                                                    | Releas                                                                                                    | е                                                                                                    | -                                         | <                                            | × (                  |                  |          |            |       |              |                 |
| No sele                                                                                                    | ection                                                                                                    | _                                                                                                    |                                           |                                              |                      |                  |          |            |       |              |                 |
| 1<br>2<br>3<br>4<br>5<br>6<br>7<br>8<br>9<br>10<br>11<br>12<br>13<br>14<br>15<br>16<br>17<br>18<br>19<br>20<br>21 | <pre>// // <auto-g <="" auto="" c="" chan="" co="" namespac="" o="" pre="" public="" runti="" syst="" the="" this="" using="" {="" }="" }<=""></auto-g></pre> | enerated<br>ode was i<br>me Versic<br>ges to this<br>ode is reg<br>generated<br>em;<br>e EditorEx<br>lass MyCl<br>c MyClass | s file may<br>enerated.<br>l><br>densionS | d by a to<br>319.342<br>cause ir<br>tandardi | ol.<br>09<br>ncorrec | t behavior and w | Il be lo | st if      |       |              |                 |

Change the build mode to *Release* in MonoDevelop because the source code is working in the Editor, so we assume it's also working as a build .dll.

| orExte   | nsionStand | ardDLL    | - MyClass | s.cs - MonoD | evelop- | Unity                                                                                                    |                                                                                                    | -                                        | D   | ×   |                         |
|----------|------------|-----------|-----------|--------------|---------|----------------------------------------------------------------------------------------------------|----------------------------------------------------------------------------------------------------|------------------------------------------|-----|-----|-------------------------|
| ontrol   | Tools Wind | low Hel   | р         |              |         |                                                                                                    |                                                                                                    |                                          |     |     |                         |
| ~        | O MonoD    | evelop-Ui | nity      |              |         |                                                                                                    | Q Press 'C                                                                                                 | ontrol+,' to sea                         | rch |     |                         |
| and will | be lost if |           |           |              |         | Solu<br>T                                                                                                    | ution<br>EditorExtension<br>EditorExter<br>EditorExter<br>References<br>System<br>Assemblyir<br>MyClass.cs | nStandardDLL<br>IsionStandard<br>Info.cs | DLL | □ × | Properties 🔤 Doc        |
|          |            |           |           |              |         | Open With<br>Version Con<br>Open Conta<br>Copy<br>Cut<br>Remove<br>Rename<br>Build Action<br>Quick Prope<br>Properties<br>Refresh | htrol                                                                                                    | <                                        |     |     | cument Outline Solution |

Now delete the automatically created file MyClass.cs in the solution window. (If you don't see the solution window tab you can let it appear with menu bar -> View -> Pads -> Solution. ) We won't need it.

| Edi    | torExtensionStandardDLL - MonoDevelop-Unity |                |                                                                                | -                                                             | ð | ×                                    |
|--------|---------------------------------------------|----------------|--------------------------------------------------------------------------------|---------------------------------------------------------------|---|--------------------------------------|
| ontrol | Tools Window Help                           |                |                                                                                |                                                               |   |                                      |
| ~      | Items saved.                                |                | Q Press 'Contr                                                                 | rol+,' to search                                              | ٦ |                                      |
|        |                                             | So<br>▼ □<br>▼ | Iution<br>EditorExtensionSta<br>EditorExtension<br>References<br>Assembly<br>R | IndardDLL<br><b>nStandardDL</b><br>idit References<br>Refresh |   | Properties Document Outline Solution |

In the solution window click the small gear button and choose *Edit References...* to add references to other necessary .dlls.

| R)                                                                                                    | Edi                                                                                                    | t References                                                                                                    | ×                                  |
|----------------------------------------------------------------------------------------------------|----------------------------------------------------------------------------------------------------|----------------------------------------------------------------------------------------------------|------------------------------------|
| All Packages Project                                                                                                    | ts .Net Assembly                                                                                                    | Q Search (Control+F)                                                                                                    | Selected references:               |
| 🔰 👌 Program Fil                                                                                                    | es Unity Editor Data                                                                                                    | Managed <                                                                                                    | System<br>Version=4.0.0.0, Culture |
| Places<br><pre>     Search     Search     Recently Used      timow_001     Desktop     Local Disk (C:)     Local Disk (D:)     Local Disk (E:)     Removable Disk     DVD RW Drive (G:) </pre> | Name A<br>ICSharpCode.NRefa<br>Mono.Cecil.dll<br>Nunit.framework.dll<br>Unity.CecilTools.dll<br>Unity.DataContract.dll<br>Unity.IvyParser.dll<br>Unity.Locator.dll<br>Unity.SerializationL<br>UnityEditor.dll | Size       Modified       *         528,4 kB       10.04.2015          279,6 kB       14.04.2015          143,4 kB       10.04.2015          10,2 kB       14.04.2015          10,8 kB       14.04.2015          28,7 kB       14.04.2015          8,7 kB       14.04.2015          16,9 kB       14.04.2015          3,5 MB       14.04.2015 |                                    |
| BD-ROM Drive (H:)                                                                                                    | UnityEditor.Graphs.dll                                                                                                    | 210,4 kB 14.04.2015                                                                                                    |                                    |
| ÷ -                                                                                                    | a onityEngine.di                                                                                                    | Assemblies                                                                                                    |                                    |
| UnityEngine, Version=0                                                                                                    | 0.0.0.0, Culture=neutral                                                                                                    | Add <-                                                                                                    | Cancel OK                          |
|                                                                                                    |                                                                                                    |                                                                                                    |                                    |

In the *Edit References* window change to the *.Net Assembly* tab and navigate to the *Managed* folder inside the Unity folder to select the *UnityEngine.dll*. Then add it to the *Selected references:* list on the right side. Click OK.

| Project saved.                                               | Press 'Control+,' to search                                                                                                    |
|--------------------------------------------------------------|----------------------------------------------------------------------------------------------------|
|                                                              | Solution    Solution                                                                                                    |
|                                                              | <ul> <li>Build EditorExtensionStandardDLL</li> <li>Rebuild EditorExtensionStandardDLL</li> <li>Ctrl+F7</li> <li>Clean EditorExtensionStandardDLL</li> <li>Run Item</li> </ul> |
| New <u>F</u> ile                                             | Start Debugging Item Set As Startup Project Add                                                                                                    |
| Add Files     Add Web Reference                              | Tools<br>Version Control                                                                                                    |
| <u>A</u> dd Files from Folder<br><u>A</u> dd Existing Folder | Find in Files     Ctrl+Shift+F       Open Containing Folder                                                                                                    |
|                                                              | □         Copy         Ctrl+C           ✓         Cut         Ctrl+X           ☑         Delete                                                                               |

The next step is to link the source code to this solution. Click the small gear and click Add -> Add files...

| <u>@</u>                                                                                                    |               | Add file              | es      |        |          |                  |                   | × |
|----------------------------------------------------------------------------------------------------|---------------|-----------------------|---------|--------|----------|------------------|-------------------|---|
|                                                                                                    | GitHub        | Unity Editor Extensio | on .dll | Assets | Scripts  | <                | -                 |   |
| Places Q Search Recently Used Timow_001                                                                                        | Name<br>Abstr | actExample.cs         |         |        |          | ▲ Size<br>4,9 kB | Modified<br>15:12 | ^ |
| <ul> <li>Desktop</li> <li>Local Disk (C:)</li> <li>Local Disk (D:)</li> <li>Local Disk (E:)</li> <li>Removable Disk</li> </ul> | Ξ             |                       |         |        |          |                  |                   |   |
| <ul> <li>DVD RW Drive (G:)</li> <li>BD-ROM Drive (H:)</li> <li>Documents</li> <li>T-8</li> </ul>                               |               |                       |         |        |          |                  |                   |   |
| ÷ •                                                                                                    |               |                       |         |        | All File | es               |                   | ¥ |
| Override default builder                                                                                                    | ild action    | None                  | Y       |        | €8       | ncet >           | Open              |   |

Browse to the Unity example project and select and open the file *AbstractExample.cs* in the Scripts folder.

| <ul> <li>The file E:\2014\T-8\GitHub\Unity Editor Extension .dll\Assets<br/>\Scripts\AbstractExample.cs is outside the target directory. What<br/>would you like to do?</li> <li>Copy the file to the directory</li> <li>Move the file to the directory</li> <li>Add a link to the file &lt;</li> </ul> |
|----------------------------------------------------------------------------------------------------|
| <ul> <li>Copy the file to the directory</li> <li>Move the file to the directory</li> <li>Add a link to the file &lt;</li> </ul>                                                                                                    |
| Move the file to the directory     Add a link to the file < Cancel OK                                                                                                    |
| Add a link to the file     Cancel     OK                                                                                                    |
| Cancel OK                                                                                                    |
|                                                                                                    |

Select Add a link that the file is automatically updated here when you make changes in the Unity project.

|               |        | 1                           | 🖑 Properties 👘 Document Outline 🔄 Solution                                                                                                    |
|---------------|--------|-----------------------------|----------------------------------------------------------------------------------------------------|
| ×             |        |                             | • ×                                                                                                    |
| - 0           |        | arch                        | IDLL                                                                                                    |
| -             |        | Q Press 'Control+,' to sear | ution<br>EditorExtensionStandardDLL<br>Content ExtensionStandardI<br>Content ExtensionStandardI<br>Content Extensi |
|               |        |                             | Solu<br>V I E<br>V I V                                                                                                    |
|               |        |                             |                                                                                                    |
| Develop-Unity | lelp   |                             |                                                                                                    |
| ono           | He     | ed.                         |                                                                                                    |
| Mo            | Window | roject save                 |                                                                                                    |
|               | Tools  | Ø P                         |                                                                                                    |
|               | ontrol | ×                           |                                                                                                    |

The Solution window should look like this.

|   | Solution                                   | × 🖂    |
|---|--------------------------------------------|--------|
|   | EditorExtensionStandardDLL                 | Pro    |
|   | > - EditorExtensionStandardDLL 💈           | ¢≁ Per |
|   | Build EditorExtensionStandardDLL F7        | ties   |
|   | Rebuild EditorExtensionStandardDLL Ctrl+F7 |        |
|   | Clean EditorExtensionStandardDLL           |        |
|   | Run Item                                   | Docu   |
|   | Start Debugging Item                       | Ime    |
|   | Set As Startup Project                     | nt o   |
|   | Add                                        | Utlii  |
|   | ,                                          | he     |
|   | Tools                                      |        |
|   | Version Control                            | So     |
|   | Find in Files Ctrl+Shift+F                 | lutio  |
|   | Open Containing Folder                     | 5      |
|   |                                            |        |
|   |                                            |        |
|   | Delete                                     |        |
|   | Rename F2                                  |        |
|   |                                            |        |
| > | <u>O</u> ptions                            |        |
|   | Refresh                                    |        |

To get tooltips it is necessary to change the compiler settings. Click the small gear and open the Options.

| 😡 Project Op                        | otions - EditorExtensionStandardDLL          | Solution                                |
|-------------------------------------|----------------------------------------------|-----------------------------------------|
| ▼ General                           |                                              | <ul> <li>EditorExtensionStan</li> </ul> |
| Main Settings                       | Compiler                                     | EditorExtension                         |
| ▼ Build                             |                                              | References                              |
| 🕌 General                           | Configuration: Release V Platform: Any CPU V | System                                  |
| 🕼 Custom Commands                   | Concert Onting                               | AbstractExample                         |
| Configurations                      | General Options                              | AssemblyInfo.cs                         |
| 🔮 Compiler <====                    | Generate overflow checks                     |                                         |
| 🔅 Assembly Signing                  | <ul> <li>Enable optimizations</li> </ul>     |                                         |
| Output                              | Emit debugging information                   |                                         |
| ▼ Run                               | ■> ✓ Generate xml documentation              |                                         |
| 🖉 General                           | -                                            |                                         |
| 🏟 Custom Commands                   | Define Symbols:                              |                                         |
| Source Code                         | Platform target: Any CPU v                   |                                         |
| INET Naming Policies                |                                              |                                         |
| Code Formatting                     | Warnings                                     |                                         |
| 🕼 Standard Header                   | Warning Level: 4                             |                                         |
| Name Conventions                    |                                              |                                         |
| <ul> <li>Version Control</li> </ul> | ignore warnings:                             |                                         |
| 🕼 Commit Message Style              | Treat warnings as errors                     |                                         |
| ChangeLog Integration               | Additional Options                           |                                         |
|                                     | Additional arguments:                        |                                         |
|                                     | Additional arguments.                        |                                         |
|                                     | Cancel OK                                    |                                         |

In the *Project Options* window on the left side select *Build -> Compiler*. Make sure the *Configuration* is set to *Release*. Enable *Generate XML documentation* to generate the XML file with the documentation. MonoDevelop will use it to load the intellisense text. Then click the OK button.

| <u>R</u>                       |                                       | EditorExtensionStandardDLL - MonoDevelop-Unity |               |  |  |  |  |
|--------------------------------|---------------------------------------|------------------------------------------------|---------------|--|--|--|--|
| File Edit View Searet – Projer | Build Run Version                     | Control Tools                                  | Window Help   |  |  |  |  |
| Release V                      | Build All<br>Rebuild All<br>Clean All |                                                | F8<br>Ctrl+F8 |  |  |  |  |
| >                              | 🏭 Build EditorExter                   | nsionStandardDLL                               | F7            |  |  |  |  |
|                                | Rebuild EditorEx<br>Clean EditorExte  | tensionStandardDLL<br>nsionStandardDLL         | L Ctrl+F7     |  |  |  |  |
|                                | Stop                                  |                                                | Shift+F5      |  |  |  |  |

Now let's build the .dll. In the menu bar click *Build* -> *Build EditorExtensionStandardDLL*. Ignore the two warnings because the two members without XML comment will not show up in the intellisense at all. ( Compare chapter 9. )

The build *EditorExtensionStandardDLL.dll* is saved into the MonoDevelop project folder under *bin* -> *Release* together with the *EditorExtensionStandardDLL.xml* file. Leave it there.. for now.

 $\Uparrow$  table of contents  $\Uparrow$ 

### 11.2. UnityEditor namespace

**Create an new project in MonoDevelop** and build the Editor script *AbstractExampleEditor.cs* as .dll. This works nearly exactly like to build the .dll of the standard script.

Choose *EditorExtensionEditorDLL* as name for this solution.

Follow the **screenshots** below, *that show only the differences to the standard script .dll creation process*, and the **descriptions** how to do it.

| <b>Q</b>                                                                                                    | Edit References ×                                                                                                    |
|----------------------------------------------------------------------------------------------------|----------------------------------------------------------------------------------------------------|
| All Packages Project                                                                                                    | ts .Net Assembly Q Search (Control+F) Selected references:                                                                                                    |
| Places Places Search Recently Used Timow_001 Desktop Local Disk (C:) Local Disk (D:) Local Disk (E:) Removable Disk DVD RW Drive (G:) BD-ROM Drive (H:) T-8 2 Assemblies selected | es Unity Editor Data Managed System<br>Version=4.0.0.0, Culture=neutr<br>Name Size Modified<br>ICSharpCode 528,4 kB 10.04.2015<br>Mono.Cecil.dll 279,6 kB 14.04.2015<br>Unity.CecilTool 10,2 kB 14.04.2015<br>Unity.DataCon 10,8 kB 14.04.2015<br>Unity.Locator.dll 8,7 kB 14.04.2015<br>Unity.Locator.dll 8,7 kB 14.04.2015<br>UnitySerializa 16,9 kB 14.04.2015<br>UnityEditor.Gr 210,4 kB 14.04.2015<br>UnityEditor.Gr 210,4 kB 14.04.2015<br>UnityEngine.dll 794,6 kB 14.04.2015 |
|                                                                                                    | Cancel OK                                                                                                    |
|                                                                                                    |                                                                                                    |

Also add a reference to the *UnityEditor.dll*.

| R)                                                                                                    |                                                                    | Edit Reference             | s         | ×                          |  |
|----------------------------------------------------------------------------------------------------|--------------------------------------------------------------------|----------------------------|-----------|----------------------------|--|
| All Packages Project                                                                                                    | IN IN IN IN IN IN IN IN IN IN IN IN IN I                           | Q Search (C<br>bin Release | ontrol+F) | Selected references:       |  |
| <ul> <li>Recently Used</li> <li>timow_001</li> <li>Desktop</li> <li>Local Disk (C:)</li> <li>Local Disk (D:)</li> <li>Local Disk (E:)</li> <li>Removable Di</li> <li>DVD RW Drive</li> <li>BD-ROM Drive</li> <li>T-8</li> <li>T-8</li> <li>EditorExtensionStandard</li> </ul> | <ul> <li>ConityEngine.dll</li> <li>rdDLL, Version=1.0.5</li> </ul> | Asse<br>5592.21673, Cultur | re=neAdd  | C:\Program Files\Unity\Edi |  |
|                                                                                                    |                                                                    |                            |           |                            |  |

And add a reference to the .dll of the standard script that was build in chapter 11.1..

| R | 8              |       |          |        |      |          |              | Add fil   | les     |        |        |          |            | × |
|---|----------------|-------|----------|--------|------|----------|--------------|-----------|---------|--------|--------|----------|------------|---|
|   | 2              | ۸     | 2014     | T-8    | (    | GitHub   | Unity Editor | r Extensi | on .dll | Assets | Editor | <        | -          |   |
|   | Places         | 5     |          | ~      |      | Name     |              |           |         | ▲ Size |        | Modified |            | ^ |
|   | 🔍 Sea          | arch  | n        |        |      | 🗋 Abstra | actExampleEd | litor.cs  | <       | 1,5    | kВ     | Yesterda | y at 20:48 |   |
|   | 🛞 Rec          | ent   | ly Used  | d      |      |          |              |           |         |        |        |          |            |   |
|   | ៉ tim          | ow_   | 001      |        |      |          |              |           |         |        |        |          |            |   |
|   | 🛅 Des          | skto  | р        |        |      |          |              |           |         |        |        |          |            |   |
|   | 🕹 Loc          | al D  | Disk (C: | )      |      |          |              |           |         |        |        |          |            |   |
|   | 😞 Loc          | al D  | Disk (D: | )      |      |          |              |           |         |        |        |          |            |   |
|   | I Loc          | al D  | Disk (E: | )      | E    |          |              |           |         |        |        |          |            |   |
|   | 🥪 Rer          | nov   | able D   | i      |      |          |              |           |         |        |        |          |            |   |
|   | IV             | D R   | W Drive  | ə      |      |          |              |           |         |        |        |          |            |   |
|   | <i>.</i> ₿ BD∙ | -RO   | M Drive  | ə      |      |          |              |           |         |        |        |          |            |   |
|   | 🛅 Doo          | cum   | ents     |        |      |          |              |           |         |        |        |          |            |   |
|   | ៉ T-8          |       |          |        | IJ   |          |              |           |         |        |        |          |            |   |
|   | 🛅 Bac          | kup   | os       | ~      |      |          |              |           |         |        |        |          |            | ~ |
|   | -              |       |          |        |      |          |              |           |         |        | All F  | iles     |            | * |
|   | 🗌 Ov           | /erri | de defa  | ault b | uile | d action | None         |           | ~       |        |        |          |            |   |
|   |                |       |          |        |      |          |              |           |         |        | C      | Cancel   | Open       |   |

Add a link to the file *AbstractExampleEditor.cs* instead of *AbstractExample.cs* to create a .dll of the file *AbstractExampleEditor.cs*.

| EditorExtensionEditorDLL - MonoDevelop-Unity | - 🗇 🔁                                                                                                    | <b>k</b>                             |
|----------------------------------------------|----------------------------------------------------------------------------------------------------|--------------------------------------|
| ontrol Tools Window Help                     |                                                                                                    |                                      |
| V Build successful.                          | Q Press 'Control+,' to search                                                                                                    | )                                    |
|                                              | Solution <ul> <li>EditorExtensionEditorDLL</li> <li>EditorExtensionEditorDLL</li> <li>EditorExtensionEditorDLL</li> <li>UnityEditor.dll</li> <li>UnityEngine.dll</li> <li>EditorExtensionStandardDLL.dll</li> <li>System</li> <li>AbstractExampleEditor.cs</li> <li>AssemblyInfo.cs</li> </ul> | Properties Document Outline Solution |

The solution window should look like this now.

You don't need to enable the *Generate XML documentation* option in the *Project Options* window because there was no documentation added to the file *AbstractExampleEditor.cs*. There shouldn't be any warning when you build the .dll.

## 12. Test the .dlls / .xml in a new Unity project

- 1. In Unity create a new project ( *menu bar -> File -> New Project...* ) and name it e.g. *EditorExtensionDLLTest*.
- 2. In the Project window create a folder called "Scripts" and another called "Editor".
- 3. Open the Windows File Explorer and navigate to the MonoDevelop project of the standard script ( ...\*EditorExtensionStandardDLL\bin\Release* ) and drag & drop the files *EditorExtensionStandardDLL.dll* and *EditorExtensionStandardDLL.xml* in Unity's Project window into the Scripts folder.
- 4. Use the Windows File Explorer to navigate to the MonoDevelop project of the Editor script (...\*EditorExtensionEditorDLL\bin\Release*) and drag & drop the file *EditorExtensionEditorDLL.dll* in Unity's Project window into the Editor folder.
- 5. Add a new empty gameobject to the Hierarchy window with *menu bar -> GameObject -> Create Empty.*
- 6. In the Project window navigate to the Scripts folder and open the *EditorExtensionStandardDLL.dll* by clicking the small triangle to the left of the .dll. A file called *AbstractExample* will becomes visible.
- 7. Drag & drop the AbstractExample file to the empty GameObject in the Hierarchy window.
- 8. Add a cube to the Hierarchy window with *menu bar -> 3D Object -> Cube*.

Now you have the same scene setup like in the Unity example project with the source code files.

Note: Unity's new Plugin Inspector automatically detects the .dll correct. It's made for all platforms because it only contains "Unity code".

# 13. Create a build application

- 1. Attach the Cube gameobject to the GameObject gameobject to add the three components.
- 2. Check the Cube gameobject that all three components are attached by the .dll.
- 3. In the menu bar click File -> Build & Run.
- Set the Platform to "PC, Mac and Linux Standalone".
   (Btw. -- Aren't Mac OS X and Linux computers "personal computers" (PCs for short ) as well ?
- 5. Click the "Build & Run" button and select a location to save the build and name it.
- 6. Click "Play!". ( Press ALT + F4 to quit the application. )
- 7. The cube doesn't move so the .dll deletes the components when the application is started.

Note: When you have a look at the log file ( <code>output\_log.txt</code> ) of the build application ( located in the application folder ) you'll notice that the number of attached BoxColliders seems to remain one! This happens because in the build application

GameObject.Destroy( targetsCollider );

is used, so the deletion is delayed slightly until after the current Update loop.

#### $\Uparrow$ table of contents $\Uparrow$

## 14. Test the intellisense tooltips

To test the intellisense tooltips in MonoDevelop just use the Unity project from chapter 13. and create new C# script ( or use the one included in the *abstractexample.unitypackage* ) in the *Scripts* folder and type

AbstractExample.g

inside the method *Start* and you can see the description of the method *GetComponentCount*.

|                                                                                                    |                                                                                  | Assembly-C       | Sharp - Scripts                       | IntellisenseTest.                                                                                                    | s* - MonoDeve                                   | lop-Unity                           |                         |
|----------------------------------------------------------------------------------------------------|----------------------------------------------------------------------------------|------------------|---------------------------------------|----------------------------------------------------------------------------------------------------|-------------------------------------------------|-------------------------------------|-------------------------|
| e Edit View Search                                                                                                    | Project Build Run                                                                | Version Control  | Tools Window                          | Help                                                                                                    |                                                 |                                     |                         |
| Debug                                                                                                    | ♥ Default                                                                        | ×                | Solution loa                          | ded.                                                                                                    |                                                 |                                     | Q Press                 |
| IntellisenseT                                                                                                    | est.cs 0                                                                         | AbstractExampleE | ditor.cs ×                            | AbstractExample.cs                                                                                                    | ×                                               |                                     |                         |
| IntellisenseTest 🕨                                                                                                    | Start ()                                                                         |                  |                                       |                                                                                                    |                                                 |                                     |                         |
| <pre>2 using System.Colle 3 4 public class Intelli 5 6 // Use this for in 7 vold Start () { 8 AbstractExam 9 } 10 11 // Update is cl 12 vold Update ( 13 14 } 15 } 16</pre> | ections;<br>senseTest : MonoBehavio<br>nitialization<br>ple.g<br>GetComponentCou | nt               | Ge<br>Ge<br>J<br>St<br>Cd<br>at<br>cd | blic static int<br>:tComponentCount <t> (<br/>;ameObject targetGam<br/>ummary<br/>punt the amount o<br/>tached to a game<br/>punt.</t> | eObject<br>of components o<br>obect. T is the t | of a certain typ<br>ype of the corr | e that are<br>ponent to |

# 15. Automatically generate a script documentation

#### Open the *DoxyWizard* application.

Let's use the example project you have downloaded here. Then follow the screenshots and their **descriptions** below how to use *DoxyGen*.

| 8                                                                 | Doxygen GUI frontend +                                                       |  |
|-------------------------------------------------------------------|------------------------------------------------------------------------------|--|
| File Settings Help                                                |                                                                              |  |
| Step 1: Specify the working directory from which doxygen will run | 1                                                                            |  |
| C:/Users/timow_001/Desktop                                        | Select                                                                       |  |
| Step 2: Configure doxygen using the Wizard and/or Expert tab, t   | hen switch to the Run tab to generate the documentation                      |  |
| Wizard Expert Run                                                 |                                                                              |  |
| Topics                                                            | Provide some information about the project you are documenting               |  |
| Mode                                                              | Project name: Editor Extension .dll                                          |  |
| Output<br>Diagrams                                                | Project synopsis:                                                            |  |
|                                                                   | Project version or id:                                                       |  |
|                                                                   | Project logo: Select No Project logo selected.                               |  |
|                                                                   | Specify the directory to scan for source code                                |  |
|                                                                   | Source code directory: E:/2014/T-8/GitHub/Unity Editor Extension .dll Select |  |
|                                                                   | ✓ Scan recursively <                                                         |  |
|                                                                   | Specify the directory where doxygen should put the generated documentation   |  |
|                                                                   | > Destination directory: C:/Users/timow_001/Desktop Select                   |  |
|                                                                   | Previous Next                                                                |  |
|                                                                   |                                                                              |  |

In the *Wizard* tab fill out the *Project* Topic and make sure you enable recursive scanning.

| 8                                                                 | Doxygen GUI frontend + -                                                                                                    |  |
|-------------------------------------------------------------------|----------------------------------------------------------------------------------------------------|--|
| File Settings Help                                                |                                                                                                    |  |
| Step 1: Specify the working directory from which doxygen will run |                                                                                                    |  |
| C:/Users/timow_001/Desktop                                        | Select                                                                                                    |  |
| Step 2: Configure doxygen using the Wizard and/or Expert tab, th  | nen switch to the Run tab to generate the documentation                                                                                                    |  |
| Wizard Expert Run                                                 |                                                                                                    |  |
| Topics                                                            |                                                                                                    |  |
| Project                                                           | Select the desired extraction mode:                                                                                                    |  |
| Mode                                                              | <ul> <li>Documented entities only</li> </ul>                                                                                                    |  |
| Output                                                            | All Entities                                                                                                    |  |
| Diagrams                                                          | Include cross-referenced source code in the output                                                                                                    |  |
|                                                                   | Select programming language to optimize the results for<br>Optimize for C++ output<br>Optimize for C++/CLI output<br>Optimize for Java or C# output<br>Optimize for C or PHP output<br>Optimize for Fortran output<br>Optimize for VHDL output |  |
|                                                                   | Previous Next                                                                                                    |  |
| []                                                                |                                                                                                    |  |
|                                                                   |                                                                                                    |  |

In the Mode *Topic* select *C*# *output*.

| e engliser eer nemene                                                                                                  |        |
|----------------------------------------------------------------------------------------------------|--------|
| File Settings Help                                                                                                    |        |
| Step 1: Specify the working directory from which doxygen will run                                                      |        |
| C:/Users/timow_001/Desktop                                                                                             | Select |
| Step 2: Configure doxygen using the Wizard and/or Expert tab, then switch to the Run tab to generate the documentation |        |
| Wizard Expert Run                                                                                                    |        |
| Topics                                                                                                    |        |
| Project Select the output format(s) to generate                                                                        |        |
| Mode Mode                                                                                                    |        |
| Output                                                                                                    |        |
| Diagrams O with navigation panel                                                                                       |        |
| prepare for compressed HTML (.chm)                                                                                     |        |
| Vith search function                                                                                                   |        |
|                                                                                                    |        |
| Change color                                                                                                    |        |
|                                                                                                    |        |
| as intermediate format for hundrinled 005                                                                              |        |
| as intermediate format for hyperinked PDP                                                                              |        |
| as intermediate format for PDF                                                                                         |        |
| <ul> <li>as intermediate format for PostScript</li> </ul>                                                              |        |
| Man pages                                                                                                    |        |
| Rich Text Format (RTF)                                                                                                 |        |
|                                                                                                    |        |
| L XML                                                                                                    |        |
|                                                                                                    |        |
| Previous                                                                                                    | > Next |
|                                                                                                    |        |
|                                                                                                    |        |

In the *Output* Topic disable *LaTeX*. Don't change anything in the *Diagrams* Topic.

| File Settings Help                                                                                          |                                                                                                    |        |
|----------------------------------------------------------------------------------------------------|----------------------------------------------------------------------------------------------------|--------|
| Step 1: Specify the working directory from which doxygen                                                    | will run                                                                                            |        |
| C:/Users/timow_001/Desktop                                                                                  |                                                                                                    | Select |
| Step 2: Configurydoxygen using the Wizard and/or Expert                                                     | t tab, then switch to the Run tab to generate the documentation                                     |        |
| Wizard Expert Run                                                                                           | n da z Bonalan olan horne hala eta eta eta da da zen zen dala bionen barraten 200 eta horne bizten. |        |
|                                                                                                    |                                                                                                    |        |
| Breiert                                                                                                    | EXTRACT_ALL                                                                                         | ^      |
| Build                                                                                                    | EXTRACT_PRIVATE                                                                                     |        |
| Messages                                                                                                    | EXTRACT_PACKAGE                                                                                     |        |
| Input                                                                                                    | EXTRACT_STATIC                                                                                      |        |
| Source Browser                                                                                              | EXTRACT_LOCAL_CLASSES                                                                               |        |
| Index                                                                                                    | EXTRACT_LOCAL_METHODS                                                                               |        |
| HTML                                                                                                    | EXTRACT_ANON_NSPACES                                                                                |        |
| LaTeX                                                                                                    | HIDE_UNDOC_MEMBERS                                                                                  |        |
| RIF                                                                                                    | HIDE_UNDOC_CLASSES                                                                                  |        |
| Vian V                                                                                                    | HIDE_FRIEND_COMPOUNDS                                                                               |        |
| HIDE_UNDOC_MEMBERS                                                                                          | HIDE_IN_BODY_DOCS                                                                                   |        |
| If the WEDD WINDOW WINDOW IS SHOULD BE                                                                      | INTERNAL_DOCS                                                                                       |        |
| doxygen will hide all undocumented members inside                                                           | CASE_SENSE_NAMES                                                                                    |        |
| documented dasses or files. If set to NO these members                                                      | HIDE_SCOPE_NAMES                                                                                    |        |
| will be included in the various overviews, but no<br>documentation section is generated. This option has no | HIDE_COMPOUND_REFERENCE                                                                             |        |
| effect if EXTRACT_ALL is enabled.                                                                           | SHOW_INCLUDE_FILES                                                                                  |        |
| The default unles in 10                                                                                     | SHOW_GROUPED_MEMB_INC                                                                               |        |
| The default value is: NO.                                                                                   | FORCE_LOCAL_INCLUDES                                                                                |        |
|                                                                                                    | INLINE INFO                                                                                         | ~      |
|                                                                                                    | Previous                                                                                            | > Next |
|                                                                                                    |                                                                                                    |        |
|                                                                                                    |                                                                                                    |        |

Switch to the *Expert* tab and select the *Build* Topic. Enable the *HIDE\_UNDOC\_MEMBERS* and *HIDE\_UNDOC\_CLASSES* flags that all classes and members without XML comment are not included into the documentation.

| 3                                                                                                    | Doxygen GUI frontend +                                                                                                    |                                                                            | - 🗆 🗙          |
|----------------------------------------------------------------------------------------------------|----------------------------------------------------------------------------------------------------|----------------------------------------------------------------------------|----------------|
| File Settings Help                                                                                                    |                                                                                                    |                                                                            |                |
| Step 1: Specify the working directory from which doxygen will run                                                                                                    | 1                                                                                                    |                                                                            |                |
| C:/Users/timow_001/Desktop                                                                                                    |                                                                                                    |                                                                            | Select         |
| Step 2: Configure doxygev sing the Wizard and/or Expert tab, t                                                                                                    | hen switch to the Run tab to generate the documentation                                                                                                    |                                                                            |                |
| Wizard Expert Run                                                                                                    |                                                                                                    |                                                                            |                |
| Run doxygen Status: not running                                                                                                    |                                                                                                    | Show configuration                                                         | Save log       |
| Output produced by doxygen                                                                                                    |                                                                                                    |                                                                            |                |
| <pre>Cenerating namespace member index<br/>Generating annotated compound index<br/>Generating alphabetical compound index<br/>Generating hierarchical class index<br/>Generating member index<br/>Generating file index<br/>Generating file member index<br/>Generating example index<br/>finalizing index lists<br/>writing tag file<br/>lookup cache used 3/65536 hits=8 misses=4<br/>finished<br/>E:/2014/T-8/GitHub/Unity Editor Extension<br/>AbstractExampleEditor is not documented.<br/>E:/2014/T-8/GitHub/Unity Editor Extension<br/>AbstractTransformChanged() (function) of cl<br/>E:/2014/T-8/GitHub/Unity Editor Extension<br/>t_Abstract (variable) of class AbstractExam<br/>E:/2014/T-8/GitHub/Unity Editor Extension<br/><br/>t_Abstract (variable) of class AbstractExam<br/>E:/2014/T-8/GitHub/Unity Editor Extension<br/>OnInspectorGUI() (function) of class AbstractExam<br/>*** Doxygen has finished</pre> | .dll/Assets/Editor/AbstractExampleEditor.cs<br>.dll/Assets/Scripts/AbstractExample.cs:47:<br>lass AbstractExample is not documented.<br>.dll/Assets/Scripts/AbstractExample.cs:16:<br>mple is not documented.<br>.dll/Assets/Editor/AbstractExampleEditor.cs<br>actExampleEditor is not documented. | :13: warning: Co<br>warning: Member<br>warning: Member<br>:20: warning: Me | mpound<br>mber |
| Show HTML output                                                                                                    |                                                                                                    |                                                                            |                |
|                                                                                                    |                                                                                                    |                                                                            |                |
|                                                                                                    |                                                                                                    |                                                                            |                |

Change to the *Run* tab and click the *Run doxygen* button. When *DoxyGen* has finished click the *Show HTML output* button.

| Editor Extension .dll   Intervention   SubtractExample Class Reference   Only be treat adotact methods more. Hore   Public Member Functions   Vertion Extension addition of the constant force component for the generobyed.   Vertion Extension Class Reference   Public Member Functions   Vertion Extension Class Reference   Vertion Extension Class Reference   Public Member Functions   Vertion Extension Class Reference   Vertion Extension Class Reference   Vertion Extension Class Reference   Public Member Functions   Vertion Extension Class Reference   Vertion Extension Class Reference   Vertion Extension Class Reference   Vertion Extension Class Reference   Vertion Extension Class Reference   Vertion Extension Class Reference   Vertion Extension Class Reference   Vertion Extension Class Reference   Vertion Extension Class Reference   Static Public Member Functions   Extension Extension Extensio                                                                                                    | ← → C III II file///C/Users/timov_001/Desktop/html/class_abstract_example.html                                                                                                    |  |  |
|----------------------------------------------------------------------------------------------------|----------------------------------------------------------------------------------------------------|--|--|
| Main Page         Casses           Casses         Casses           AbstractExample Class Reference         Casses           Only the inext dostact inethods inside. Mare         Interferent dostact inethods inside. Mare           Public Member Functions         Casses           vist AtschooliderRigidbodyAndHoveringConstForceRMeeded (CameCbyect targetCameCbyect)         Casses           Vist AtschooliderRigidbodyAndHoveringConstForceRMeeded (CameCbyect targetCameCbyect)         Casses           Vist AtschooliderRigidbodyAndHoveringConstForceRMeeded (CameCbyect targetCameCbyect)         Casses           Vist AtschooliderRigidbodyAndHoveringConstForceRMeeded (CameCbyect targetCameCbyect)         Casses           Vist AtschooliderRigidbodyAndHoveringConstForceRMeeded (CameCbyect targetCameCbyect)         Casses           Vist AtschooliderRigidbodyAndHoveringConstForceRMeeded (CameCbyect targetCameCbyect)         Casses           Vist AtschooliderRigidbodyAndHoveringConstForceRMeeded (CameCbyect targetCameCbyect)         Casses           Vist Atschoolider RigidbodyAndHoveringConstForceRMeeded (CameCbyect targetCameCbyect)         Casses           Vist Atschoolider RigidbodyAndHoveringConstForceRMeeded (CameCbyect targetCameCbyect)         Casses           Vist Atschoolider RigidbodyAndHoveringConstForceRMeeded (CameCbyect targetCameCbyect)         Casses           Atschoolider RigidbodyAndHoveringConstForceRMeeded (CameCbyect targetCameCbyect)         Casses                                                                                                    | Editor Extension .dll                                                                                                    |  |  |
| Cate Control         Cate Control           Control         Control           Control         Contro           Control                                                                                                    | Main Page Classes                                                                                                    |  |  |
| Catholic         Catholic         Catholic           AbstractExample Class Reference                                                                                                    |                                                                                                    |  |  |
| AbstractExample Class Reference         Only the treest stotact methods ussde. More         thethet MonoReleavour.         Public Member Functions         vest AtschedingerRightbody/and/loweringConstForcetReeded (ClampDoject targetClampDiject).         Attaches a box colleer, the rightbody and the constant force component to this gameobject. More         vest Attaches a box colleer, the rightbody and the constant force components that are attached to this gameobject.         Parameters         targetCampDiject The gameobject a box colledr, the rightbody and the constant force components that are attached to this gameobject.         More         Static Public Member Functions         static rightDomponenties of a certain type that are attached to a gameobject. More         Output the amount of components of a certain type that are attached to a gameobject. More         Detailed Description         Owner Function Documentation         vest AbstractExample AttacheOliderRightbodyAndHoveringConstForcetReeded ( SameObject targetGameObject )         Attaches a box collider, the rightbody and the constation tops gameobject.         Vest AbstractExample AttacheOliderRightbodyAndHoveringConstForcetReeded ( SameObject targetGameObject )         Vest AbstractExample AttacheOliderRightbodyAndHoveringConstForcetReeded ( SameObject targetGameObject )         Vest AbstractExample AttacheOliderRightbodyAndHoveringConstForcetReeded ( SameObject targetGameObject )         Ve                                                                                                    | LENCE LATE LENCE PROPERTY.                                                                                                    |  |  |
| Output the treat databation methods inside. Mate   Interts MonoBehaviour.    Public Member Functions   vist AttachColliderRigitg/bodyAndHoveringConstForceINeeded (EameObject TargetCameCtglect)   Attaches a box coller, the rigitbody and the constant force component to this gameobject. More   vist Detection ColliderRigitg/bodyAndHoveringConstForceINeeded (EameObject TargetCameCtglect)   Attaches a box coller, the rigitbody and the constant force component to this gameobject. More   vist Detection ColliderRigitg/bodyAndHoveringConstForceINeeded (EameObject Three component Is deleted from.   More   Static rel   Count the amount of components of a certain type that are attached to a gameobect. More   Count the amount of components of a certain type that are attached to a gameobect. More   Detailed Description   Count the amount of componentSouries T> (ChameObject TargetCameCtglect)   Attaches a box collider, the rigidbodyAndHoveringConstForceINeeded (CameObject targetGameCtbject)   Attaches a box collider, the rigidbodyAndHoveringConstForceINeeded (CameObject targetGameObject)   Attaches a box collider, the rigidbodyAndHoveringConstForceINeeded (CameObject targetGameObject)                                                                                                    | AbstractExample Class Reference                                                                                                    |  |  |
| Interests MonoBehaviour:  Public Member Functions  vist AttachColliderRigidbodyAndHoveringConstForcellReeded (GameCbyect targetGameCbject) Attaches a box collider, the rigidbody and the constant force components that are attached to his gameobject. More  vist DeleteColliderRigidbodyAndConstForcellReesent (GameCbyect targetGameCbject) DeleteColliderRigidbodyAndConstForcellReesent (GameCbyect targetGameCbject) DeleteColliderRigidbodyAndConstForcellReesent (GameCbyect targetGameCbject) DeleteColliderRigidbodyAndConstForcellReesent (GameCbyect targetGameCbject) DeleteColliderRigidbodyAndConstForcellReesent (GameCbyect targetGameCbject) DeleteColliderRigidbodyAndConstForcellReesent (GameCbyect targetGameCbject) DeleteColliderRigidbodyAndConstForcellReesent (GameCbyect targetGameCbject) DeleteColliderRigidbodyAndConstForcellReesent (GameCbyect More  Static Public Member Functions  static GetComponentCourst T > (GameCbyect targetGameCbject) Court the amount of components of a certain type that are attached to a gamecbect. More  vist AttachColliderRigidbodyAndHoveringConstForcellReeded (GameCbyect targetGameCbject) Attaches a bas cellider, the rigidbody AndHoveringConstForcellReeded (GameCbyect targetGameCbject) Attaches a bas cellider, the rigidbody AndHoveringConstForcellReeded (GameCbyect targetGameCbject) Attaches a bas cellider, the rigidbodyAndHoveringConstForcellReeded (GameCbyect targetGameCbject) Attaches a bas cellider, the rigidbodyAndHoveringConstForcellReeded (GameCbyect targetGameCbject) Attaches a bas cellider, the rigidbody and the censtant force component to this gameobject DeleteColliderRigidbodyAndHoveringConstForcellReeded (GameCbyect targetGameCbject)                                                                        | Only the linest abstract methods inside. More                                                                                                    |  |  |
| Public Member Functions           visit AttachColliderRigidbodyAndHoveringConstForcelRiseaded (CameObject targetCameObject)<br>Attaches a box collete, the rigidbody and the constant force components to this gameobject. More           visit DeterectiveRigidbodyAndHoconstForcelRiseant (CameObject targetCameObject)<br>DeterectiveRigidbodyAndHoconstForcelRiseant (CameObject TargetCameObject)<br>DeterectiveRiseant box collete, the rigidbody and the constant force components that are attached to this gameobject.           Parameters<br>targetCameObject The gameobject targetCameObject targetCameObject)<br>DeterectiveRiseant for constraint force components in a re attached to this gameobject.           Static Public Member Functions           static Int GetComponentCounst T > (CameObject targetCameObject)<br>Count the amount of components of a certain type that are attached to a gameobect. More           Detailed Description           only the freed abstract methods inside           word AbstractExample.AttachColliderRigidbodyAndHoveringConstForcelRiseded (GameObject targetGameObject)           Attaches a box colleter, the rigidbody and the constant force component to this gameobject<br>Object targetGameObject targetGameObject targetGameObject targetGameObject (GameObject targetGameObject)                                                                                                    | Inherits MonoBehaviour.                                                                                                    |  |  |
| vels AttachColliderRigidbodyAndHowingConstForcetINeeded (GameObject targetCameObject) Attaches a box collider, the rigidbody and the constant force component to this gameobject. More vols DetectColliderRigidbodyAndConstForcetINeeded (GameObject targetCameObject) Detetes one box collider, the rigidbody and the constant force component is deteted from. More Static Public Member Functions static int GesComponentCounts T > (CameObject targetCameObject, More Detailed Description Only the frest abstract methods inside Member Function Documentation void AbstractExample.AttachColliderRigidbodyAndHoverngConstForcetINeeded (GameObject targetGameObject ) Attaches a box collider, the rigidbody and HoverngConstForcetINeeded (GameObject targetGameObject )                                                                                                    | Public Member Functions                                                                                                    |  |  |
| void       DeteteColliderRigidbodyAndConstPorceIfPresent (GameObject targetGameObject)         Detetes one box collider, the rigidbody and the constant force components that are attached to this gameobject.         Parameters       targetGameObject The gameobject a box collider, the rigidbody and the constant force component is deleted from.         More       Static Public Member Functions         static infl_GetComponentCounts TP (GameObject targetGameObject).       Count the amount of components of a certain type that are attached to a gameobect. More         Detailed Description       Only the frest abdract methods inside         Member Function Documentation       Void AbstractExample.AttachColliderRigidbodyAndHoveringConstForceIfNeeded (GameObject targetGameObject )         Attaches a box collider, the rigidbody and the constant force component of this gameobject.       More         Void AbstractExample.AttachColliderRigidbodyAndHoveringConstForceIfNeeded (GameObject targetGameObject )       ImagetGameObject )         Attaches a component if the gameobject doesn't have a component of this type attached yet.       Parameters                                                                                                    | void AttachColliderRigidbodyAndHoveringConstForceitNeeded (GameObject largetGameObject)<br>Attaches a box collider, the rigidbody and the constant force component to this gameobject. More                                                                                                    |  |  |
| Parameters<br>targetGameObject The gameobject a box collider, the rigitbody and the constant force component is deleted from.<br>More         Static Public Member Functions         static Int_GetComponentCount< T > (CameObject targetCameObject)<br>Count the amount of components of a certain type that are attached to a gameobect. More         Detailed Description         Only the finest abstract methods inside         Member Function Documentation         void AbstractExample.AttachColliderRigitbodyAndHoveringConstForceItNeeded ( GameObject_targetGameObject )         Attaches a box collider, the rigitbody and the constant force component to this gameobject<br>only attaches a component if the gameobject doesn't have a component to this type attached yet.         Parameters                                                                                                    | void DeleteColliderRigidbodyAndConstForcelfPresent (GameObject targetGameObject)<br>Deletes one box collider, the rigidbody and the constant force components that are attached to this gameobject.                                                                                                    |  |  |
| Image: Construction         Image: Construction of a certain type that are attached to a gameobect. More           Static Public Member Functions         Count the amount of components of a certain type that are attached to a gameobect. More           Detailed Description         Only the finest abstract methods inside:           Member Function Documentation         Image: Component Counter Rigidbody AndHoveringConstForceitNeeded ( GameObject targetGameObject )           Attaches a box collider, the rigidbody and the constant force component of this gameobject         Count the amount of the rigidbody and the constant force component of this gameobject.           Member Function Documentation         Image: Component of the rigidbody and the constant force component to this gameobject.           Image: Component of the rigidbody and the constant force component to this gameobject.         Count the amount of component of the rigidbody and the constant force component to this gameobject.           Image: Component of the rigidbody and the constant force component to this gameobject.         Count targetGameObject targetGameObject (Counter Counter Counte | Personatans                                                                                                    |  |  |
| More         Static Public Member Functions         static Intl GetComponentCounts T > (CameObject TargetClameCbject)<br>Count the amount of components of a certain type that are attached to a gameobect. More         Detailed Description         Only the finest abstract methods inside         Member Function Documentation         void AbstractExample.AttachColliderRigidbodyAndHoveringConstForceitNeeded (GameObject TargetGameObject)         Attaches a box collider, the rigidbody and the constant force component to this gameobject<br>Only attaches a component if the gameobject doesn't have a component to this gameobject         Parameters                                                                                                    | r memory is a second to be a second to be a second |  |  |
| More         Static Public Member Functions         static IntGetComponentCounts T > (GameDaject targetClameDbject)<br>Count the amount of components of a certain type that are attached to a gameobect. More         Detailed Description         Only the treast abstract methods inside         Member Function Documentation         void AbstractExample.AttachColliderRigidbodyAndHoveringConstForceltNeeded ( GameObject targetGameObject )         Attaches a bax cellider, the rigidbody and the censiant tone component to this gameobject<br>Only attaches a component if the gameobject doesn't have a component to this type attached yet.         Parameters                                                                                                    | Angeleaning appearing a provide a box contrar, we have an an excitating the component is denoted from.                                                                                                    |  |  |
| Static Public Member Functions         static Int GetComponentCounts T > (GameObject TargetGameObject)<br>Count the amount of components of a certain type that are attached to a gameobject. More         Detailed Description         Only the freest abstract methods inside         Member Function Documentation         void AbstractExample.AttachColliderRigidbodyAndHoveringConstForce#Needed (GameObject_targetGameObject )         Attaches a box collider, the rigidbody and the constant force component to this gameobject<br>Only attaches a component it the gameobject doesn't have a component to this gameobject         Parameters                                                                                                    | More                                                                                                    |  |  |
| static int       GetComponentCount       T > (GameObject largetQameObject)         Count the amount of components of a certain type that are attached to a gameobect. More         Detailed Description         Only the finest abstract methods inside         Member Function Documentation         void AbstractExample.AttachColliderRigidbodyAndHoveringConstForce#Needed ( GameObject targetGameObject )         Attaches a box collder, the rigidbody and the constant force component to this gameobject.         Only attaches a component if the gameobject doesn't have a component of this type attached yet.         Parameters                                                                                                    | Static Public Member Functions                                                                                                    |  |  |
| Detailed Description Only the finest abstract methods inside Member Function Documentation  void AbstractExample.AttachColliderRigidbodyAndHoveringConstForceitNeeded ( GameObject targetGameObject )  Attaches a box collider, the rigidbody and the constant force component to this gameobject Only attaches a component if the gameobject doesn't have a component of this type attached yet.  Parameters                                                                                                    | static int GetComponentCount< T > (GameObject targetGameObject)<br>Count the amount of components of a certain type that are attached to a gameobect. More                                                                                                    |  |  |
| Detailed Description         Only the finest abstract methods inside         Member Function Documentation         void AbstractExample.AttachColliderRigidbodyAndHoveringConstForce#Needed ( GameObject targetGameObject )         Attaches a box collider, the rigidbody and the constant force component to this gameobject         Only attaches a component if the gameobject doesn't have a component of this type attached yet.         Parameters                                                                                                    |                                                                                                    |  |  |
| Only the finest abstract methods inside  Member Function Documentation  void AbstractExample.AttachColliderRigidbodyAndHoveringConstForceltNeeded ( GameObject targetGameObject )  Attaches a box collider, the rigidbody and the constant force component to this gameobject Only attaches a component if the gameobject doesn't have a component of this type attached yet.  Parameters                                                                                                    | Detailed Description                                                                                                    |  |  |
| Member Function Documentation          void AbstractExample.AttachColliderRigidbodyAndHoveringConstForceliNeeded ( GameObject targetGameObject )         Attaches a box collider, the rigidbody and the constant force component to this gameobject         Only allaches a component if the gameobject doesn't have a component of this type attached yet.         Parameters                                                                                                    | Only the finest abstract methods inside.                                                                                                    |  |  |
| void AbstractExample.AttachColliderRigidbodyAndHoveringConstForceltNeeded ( GameObject targetGameObject )         Attaches a box collider, the rigidbody and the constant force component to this gameobject.         Only attaches a component if the gameobject doesn't have a component of this type attached yet.         Parameters                                                                                                    | Member Function Documentation                                                                                                    |  |  |
| void AbstractExample.AttachColliderRigidbodyAndHoveringConstForceltNeeded ( GameObject targetGameObject ) Attaches a box collider, the rigidbody and the constant force component to this gameobject. Only attaches a component if the gameobject doesn't have a component of this type attached yet. Parameters                                                                                                    |                                                                                                    |  |  |
| Attaches a box collider, the rigidbody and the constant force component to this gameobject.<br>Only attaches a component if the gameobject doesn't have a component of this type attached yet.<br>Parameters                                                                                                    | void AbstractExample.AttachColliderRigidbodyAndHoveringConstForceltNeeded ( GameObject targetGameObject )                                                                                                    |  |  |
| Only attaches a component if the gameobject doesn't have a component of this type attached yet. Parameters                                                                                                    | Attaches a box collider, the rigidbody and the constant force component to this gameobject.                                                                                                    |  |  |
| Parameters                                                                                                    | Only attaches a component if the gameobject doesn't have a component of this type attached yet.                                                                                                    |  |  |
|                                                                                                    |                                                                                                    |  |  |

### The result.

**Congratulations!** You have finished this tutorial successfully. :)